# Отладочная плата SK-MLPC1788

## Инструкция пользователя

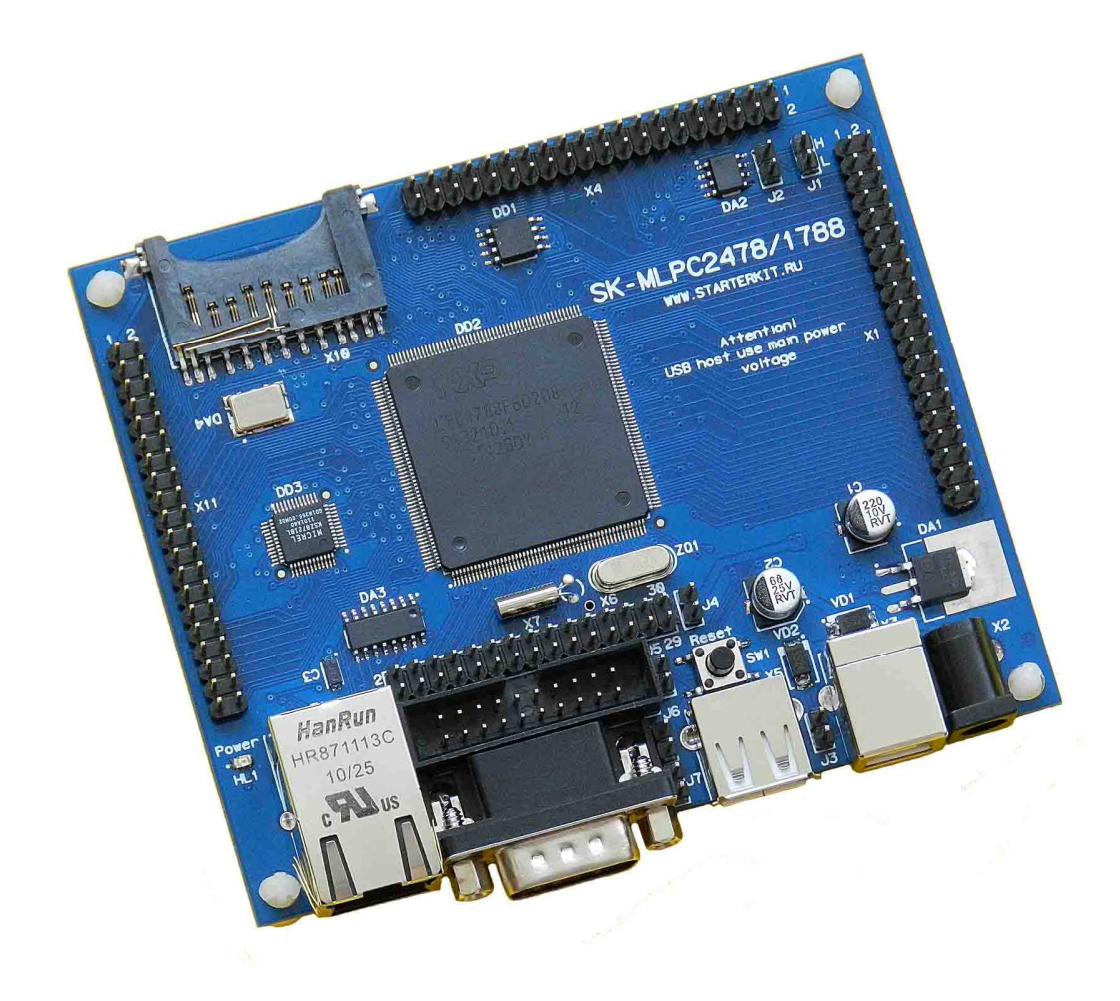

#### SK-MLPC1788:

NXP LPC1788 (ARM Cortex M3) SDRAM 32Mбайт (16Mx16) DataFlash Flash 4Mбайт 100/10M Ethernet SD/MMC держатель USB Device USB Host RS232 RTC (часы реального времени) JTAG разъем Разъемы расширения Система питания

## Возможность прямого подключения:

SK-MI0430FT-Plug или аналог — плата расширения LCD TFT 4,3" панелей SK-ATM0700D4-Plug или аналог — плата расширения LCD TFT 7" панелей SK-HDMI-Plug — плата расширения HDMI выхода

Комплект поставки: отладочная плата SK-MLPC1788, RS232 кабель, ссылка для скачивания на необходимые материалы

#### 1. Общие характеристики

- Напряжение питания: 5-7В, при использовании USB-host 6В максимум, рекомендуемое напряжение 5В, питающее напряжение – центральная жила разъема. При совместном использовании SK-T070-Plug, 6В максимум.
- Потребляемый ток до 1А.
- Габариты 108х90х20мм.

## 2. Назначение джамперов

1-ый вывод перемычек и переключающих перемычек помечен квадратной контактной площадкой.

- J1 выход линии САN интерфейса
- J2 подключает-отключает согласующий резистор (100 Ом) линии САN интерфейса
- J3 позволяет использовать питание USB шины с разъема X3
- J4 позволяет подключить внешнее опорное напряжение для встроенного АЦП или использовать в качестве этого напряжение питания 3,3В
- J5 позволяет подключить внешнюю батарею (2-3,6В) для питания энергонезависимой части контроллера (RTC ...)
- J6,J7 используются для программирования внутренней flash через RS232 интерфейс посредством утилиты FlashMagic, подробности ниже По умолчанию замкнуты перемычки: J2

## 3. Начало работы

Плата поставляется запрограммированная демонстрационным проектом «ulP+tests+MI0430».

Подключите RS232 кабель, идущий в комплекте, к СОМ порту РС (или USB-COM преобразователю), настройте терминальную программу на используемый СОМ порт с параметрами 115200 без управления потоком.

Подключите сетевой (Ethernet) кабель, настройте IP адрес сетевой карты PC в диапазоне 192.168.0.XXX (любой кроме 136 адреса).

При необходимости, подключите SK-MI0430FT-Plug или подобный к разъему X4.

Подключите питание, в терминальной программе появятся следующие сообщения:

```
Hello NXP Semiconductors
uIP porting on LPC17xx
Init Clock
Init EMAC
Init EMAC
MAC addr: 10-1F-E0-12-1D-C
Init EMAC complete
Init uIP
Set own IP address: 192.168.0.136
Set Router IP address: 192.168.0.1
Set Subnet mask: 255.255.0
Init HTTP
Init complete!
External SRAM test: Write ... Read and compare ... PASSED.
Readback ID from DataFlash: PASSED.
```

Что означает, что контроллер выполняет демонстрационный проект и тест внешней памяти SDRAM и DataFlash прошли успешно.

Если запустить интернет браузер и в строке адреса ввести <u>http://192.168.0.136</u>, отобразится тестовая страница:

| Section 2012 Welcome to the uIP web server! - Windows Internet Explorer                                                         |                                                                                           |
|----------------------------------------------------------------------------------------------------|-------------------------------------------------------------------------------------------|
|                                                                                                    | 🔹 😽 🗶 🥂 Live Search 🖉 🗸                                                                   |
| 🚖 Избранное 🛛 🚖 🏉 Рекомендуемые сайты 👻 😰 Колле<br>🖉 Welcome to the uIP web server!                                             | кция веб-фрагм •<br>🏠 • 🔊 • 🖃 🖶 • Страница • <u>Б</u> езопасность • Сер <u>в</u> ис • 🕢 • |
| Front page File statistics Network statistic                                                                                    | cs Network connections                                                                    |
| These web pages are served by a small web server running on top a stack.<br>Click on the links above for web server statistics. | of the <u>uIP embedded TCP/IP</u>                                                         |
| 😌 Интернет   Защищенный режим: выкл.                                                                                            | A ▼ € 100% ▼ ○ ▼ ○ +0/-0 #956594 ▼                                                        |

Если подключен модуль расширения SK-MI0430FT-Plug, на экране отобразится следующее:

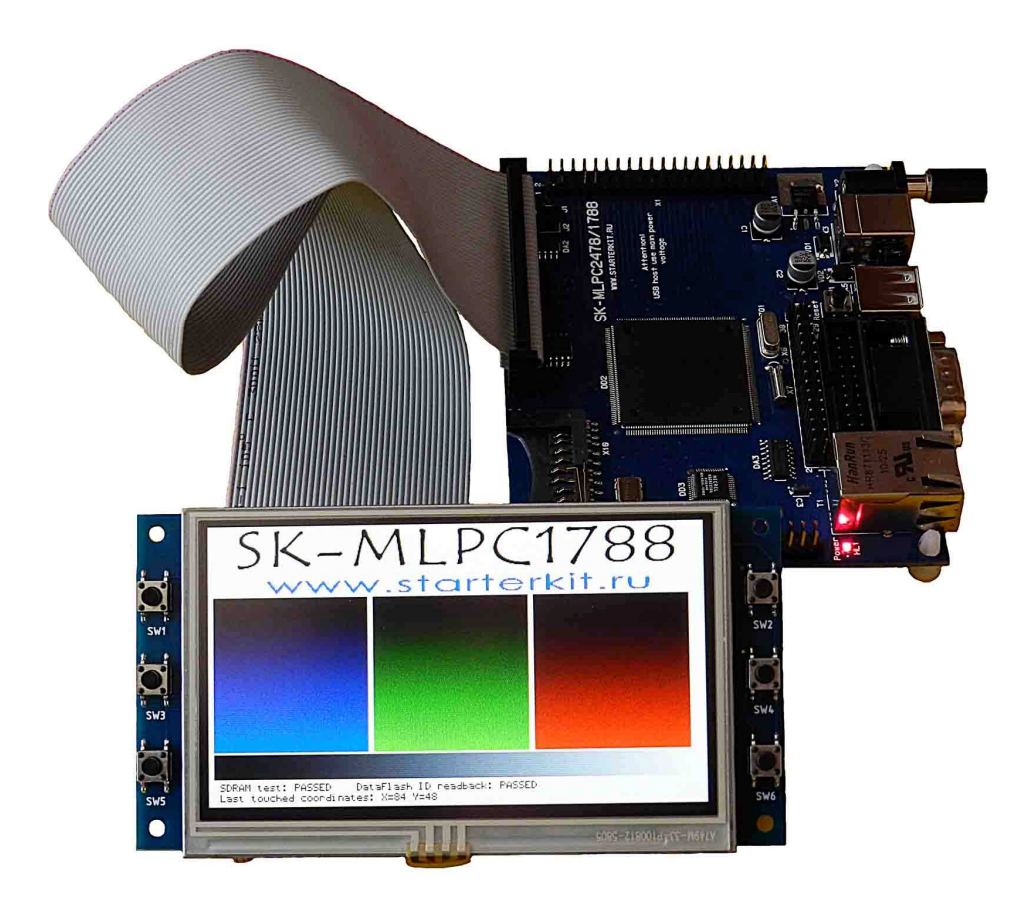

При нажатии на сенсорный экран будет отображаться текущая координата нажатия.

При подключении модуля расширения SK-ATM0700D4-Plug, контроллер должен быть предварительно запрограммирован демонстрационным проектом «ulP+tests+ATM0700», на экране отобразится следующее:

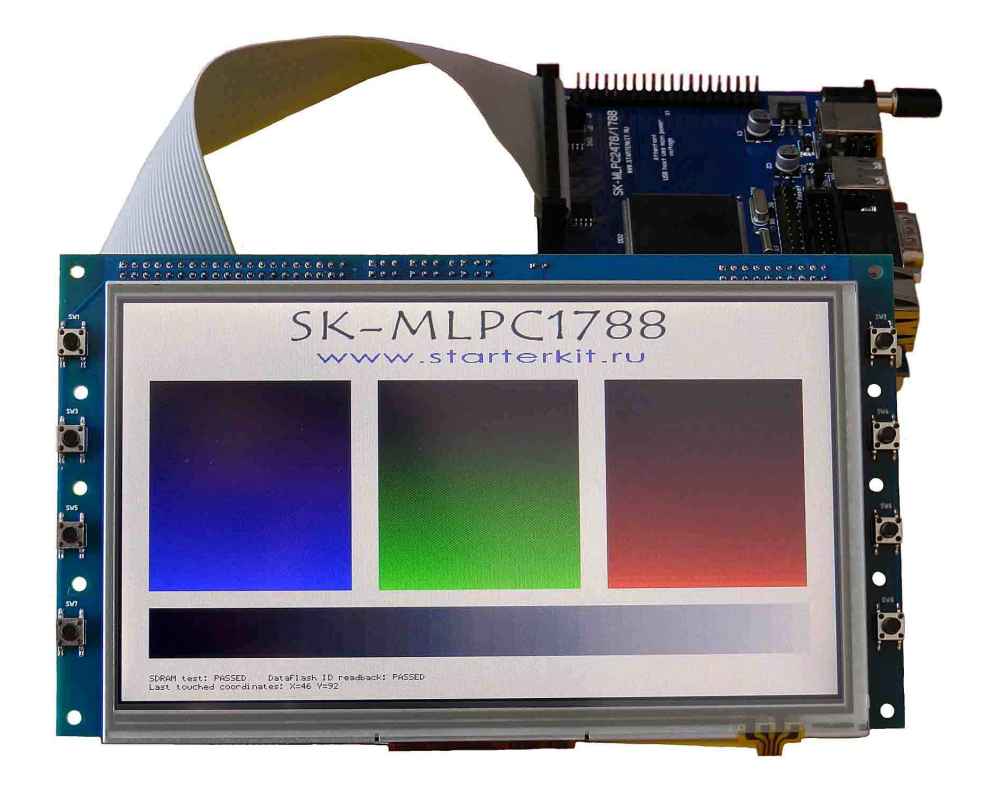

При нажатии на сенсорный экран будет отображаться текущая координата нажатия.

При подключении модуля расширения SK-HDMI-Plug (Внимание! При подключении, модуль обращен в сторону передней стороны платы), контроллер должен быть предварительно запрограммирован демонстрационным проектом «ulP+tests+HDMI», на экране монитора отобразится следующее:

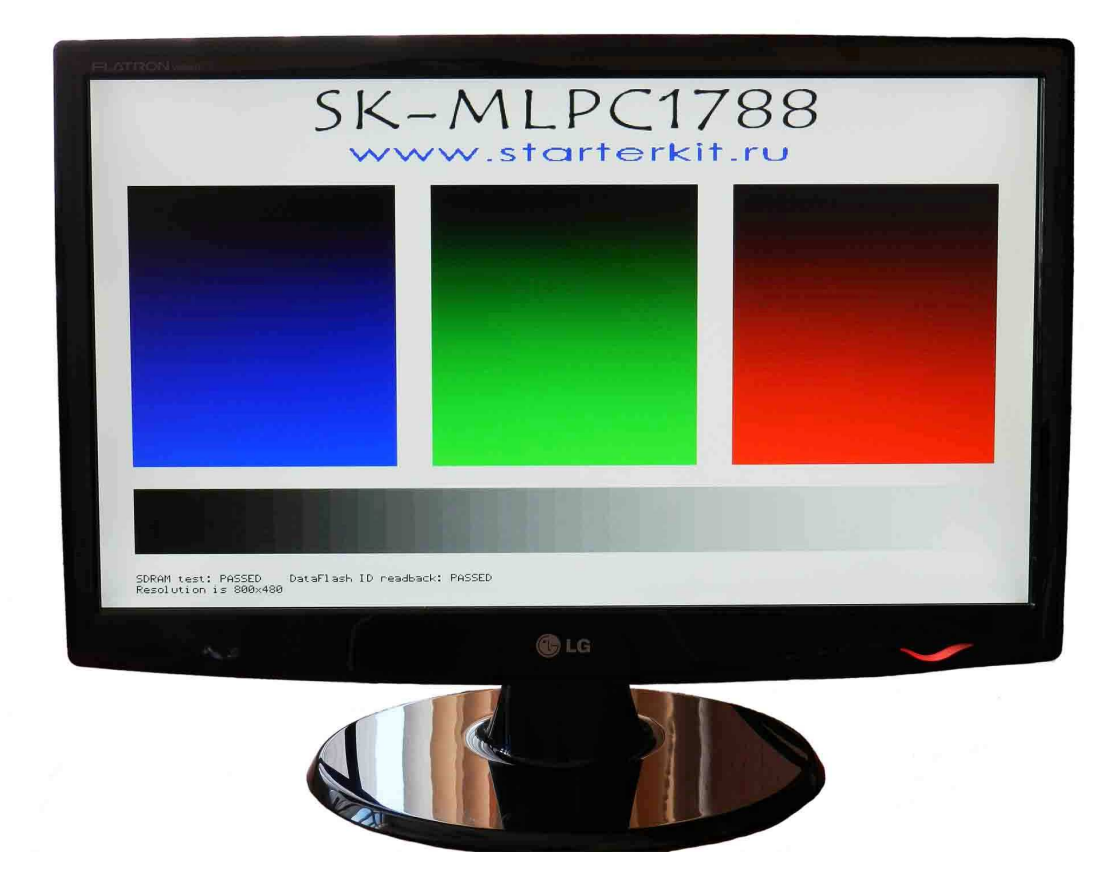

#### 4. Программирование внутренней Flash памяти

На плате предусмотрено два возможных способа программирования внутренней Flash памяти контроллера:

- через JTAG/SWD интерфейс, программное обеспечение зависит от используемого аппаратного отладчика-программатора. В случае J-link подобного отладчика, можно воспользоваться утилитами фирмы Segger, в среде проектирования Keil поддержка J-link уже интегрирована.
- 2) через RS232 интерфейс, в качестве программного обеспечения можно воспользоваться утилитой FlashMagic. Перед началом необходимо замкнуть J6 и J7 и подключить RS232 кабель идущий в комплекте с платой, после окончания процедуры программирования необходимо разомкнуть J6 и J7 в случае использования терминальной программы для взаимодействия с платой т.к. DTR сигнал RS232 интерфейса управляет сигналом сброса контроллера.

В случае ошибки установления связи с контроллером следует уменьшать скорость RS232.

#### 5. Демонстрационные проекты

Демонстрационные проекты основаны на публикуемых на сайте фирмы NXP «lpc177x.lpc178x.cmsis.driver.library.zip»

IDE Keil использована в качестве среды проектирования.

«Examples/uIP+tests+MI0430» - проект web сервера на основе TCP/IP стека uIP, дополнен тестом внешней SDRAM и DataFlash памяти, дополнен тестом вывода на LCD экран и опросом контроллера сенсорной панели.

«Examples/ulP+tests+ATM0700» - проект web сервера на основе TCP/IP стека ulP, дополнен тестом внешней SDRAM и DataFlash памяти, дополнен тестом вывода на LCD экран и опросом контроллера сенсорной панели.

«Examples/uIP+tests+HDMI» - проект web сервера на основе TCP/IP стека uIP, дополнен тестом внешней SDRAM и DataFlash памяти, дополнен тестом вывода на LCD экран.

«Examples/EMAC/Emac\_uIP» - проект web сервера на основе TCP/IP стека uIP.

«Examples/EMAC/Emac\_EasyWeb» - проект web сервера.

«Examples/MCI/Mci\_CidCard» - детектирует SD/MMC карту и индицирует ее основные характеристики.

«Examples/EMC/ Emc\_SdramDemo» - тест внешней SDRAM памяти.

Внимание! Остальные демонстрационные проекты не адаптировались к плате.

## 4. Дополнительные материалы

Актуальную версию схемы платы, габаритный чертеж и прочие материалы Вы можете найти на странице описания продукта <u>www.starterkit.ru</u> или скачать по ссылке прилагаемой в комплекте с платой.